## Androidのストレージ消去手順

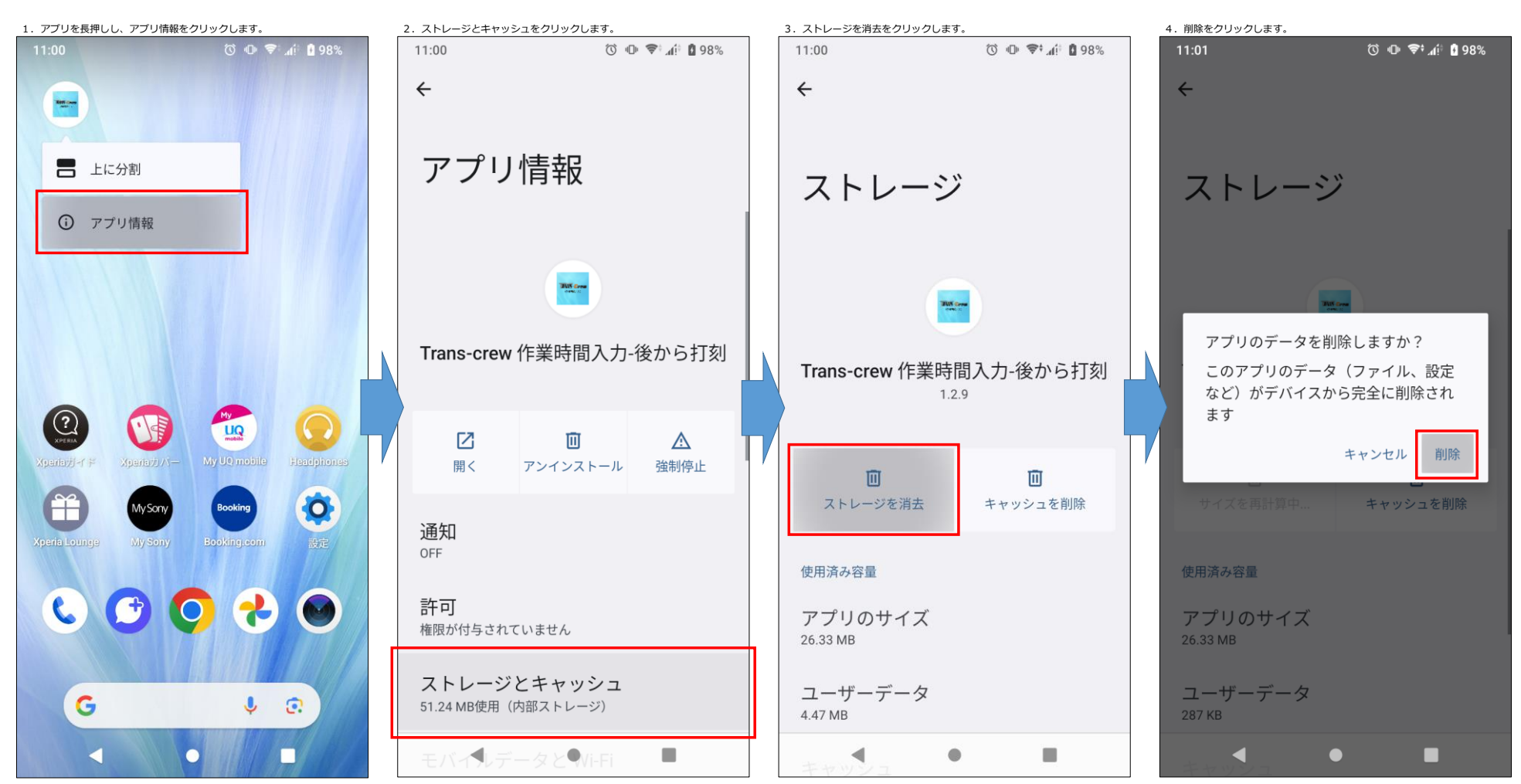